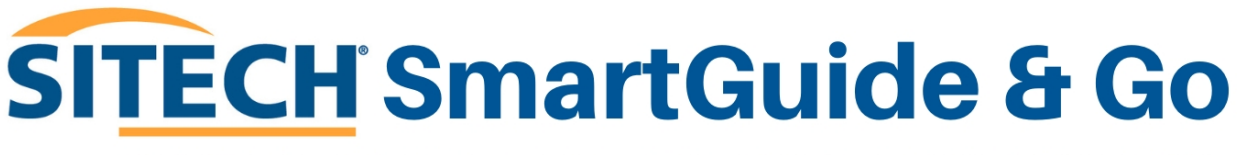

YOUR STEP-BY-STEP GUIDE TO GETTING THE MOST FROM TRIMBLE TECHNOLOGY.

MARCH 2025

## TRIMBLE EARTHWORKS FAQ: TD540 – Select Screen Orientation

Welcome to **SITECH SmartGuide & Go** – your go-to resource for quick, clear, and stepby-step guidance on using Trimble technology with confidence. This series is designed to help you navigate common setup tasks, optimise performance, and get the most out of your equipment—without needing to call support.

In this guide, we'll walk you through **Selecting Screen Orientation on your TD540**, with easy-to-follow instructions to ensure you're up and running in no time.

1. Drag your finger from the very top of screen to reveal the android screen menu.

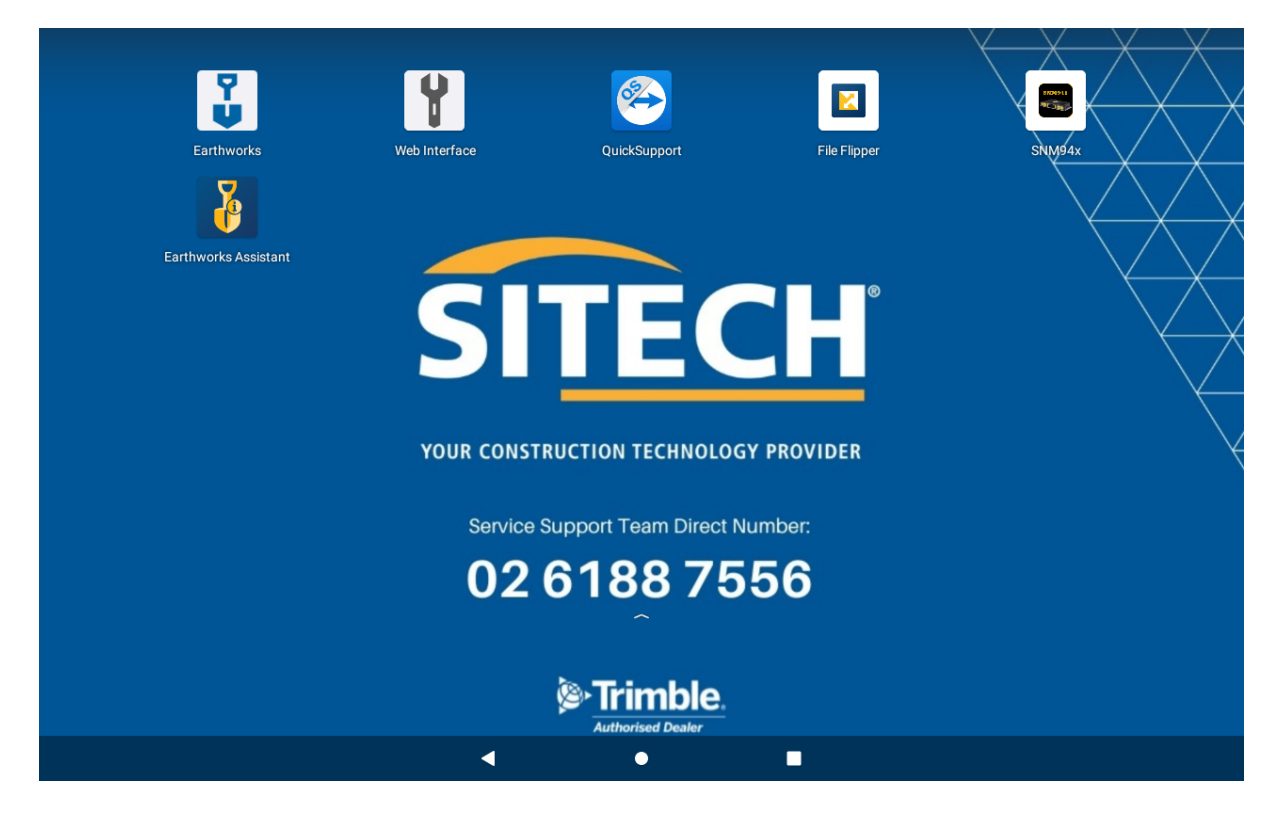

2. A page will pull down over the home screen. Select settings.

| 1:33                              |              | $\land \land \land \land \land \land$ |
|-----------------------------------|--------------|---------------------------------------|
| Fri, 14 Feb * ↔   Φ ① □ ③ ○       | File Filoper | String ax                             |
| Notifications                     |              |                                       |
| 🖁 Machine Control Plugin          |              |                                       |
| Trimble® Earthworks               |              |                                       |
| Connected                         |              |                                       |
| Android System                    |              |                                       |
| Configure physical keyboard       |              |                                       |
| Tap to select language and layout |              |                                       |
| MC Installer • 2h                 |              |                                       |
| MC Installer                      |              |                                       |
| All apps are up to date           |              |                                       |
| Remote.It ScreenView • 2h         |              |                                       |
| connections service               | /556         |                                       |
|                                   |              |                                       |
| Econse Daemon Service + 2h        |              |                                       |
| License Deemen Service            | le.          |                                       |
|                                   | er.          |                                       |
|                                   |              |                                       |
|                                   |              |                                       |

## 3. Select Display.

|    | 1:34 🕉              | ロ I 済・                                                    | * ↔ |
|----|---------------------|-----------------------------------------------------------|-----|
|    | Add en<br>Let first | nergency information<br>t responders see your information |     |
|    | Set Nig<br>Automa   | ght Light schedule<br>stically tint screen every night    | ×   |
| 47 | <del>?</del>        | Network and internet<br>Wi-Fi, data usage and hotspot     |     |
|    | 60                  | Connected devices<br>Bluetooth, NFC                       |     |
|    |                     | Apps and notifications<br>Recent apps, default apps       |     |
|    | •                   | Display<br>Wallpaper, sleep, font size                    |     |
|    | L                   | Touch<br>Sensitivity                                      |     |
|    | 4)                  | Sound<br>Volume, vibration, Do Not Disturb                |     |
|    |                     | Storage<br>29% used - 22.84 GB free                       |     |
|    |                     | Permissions, account activity, personal data              |     |

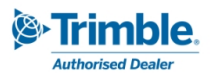

## 4. Select Screen orientation.

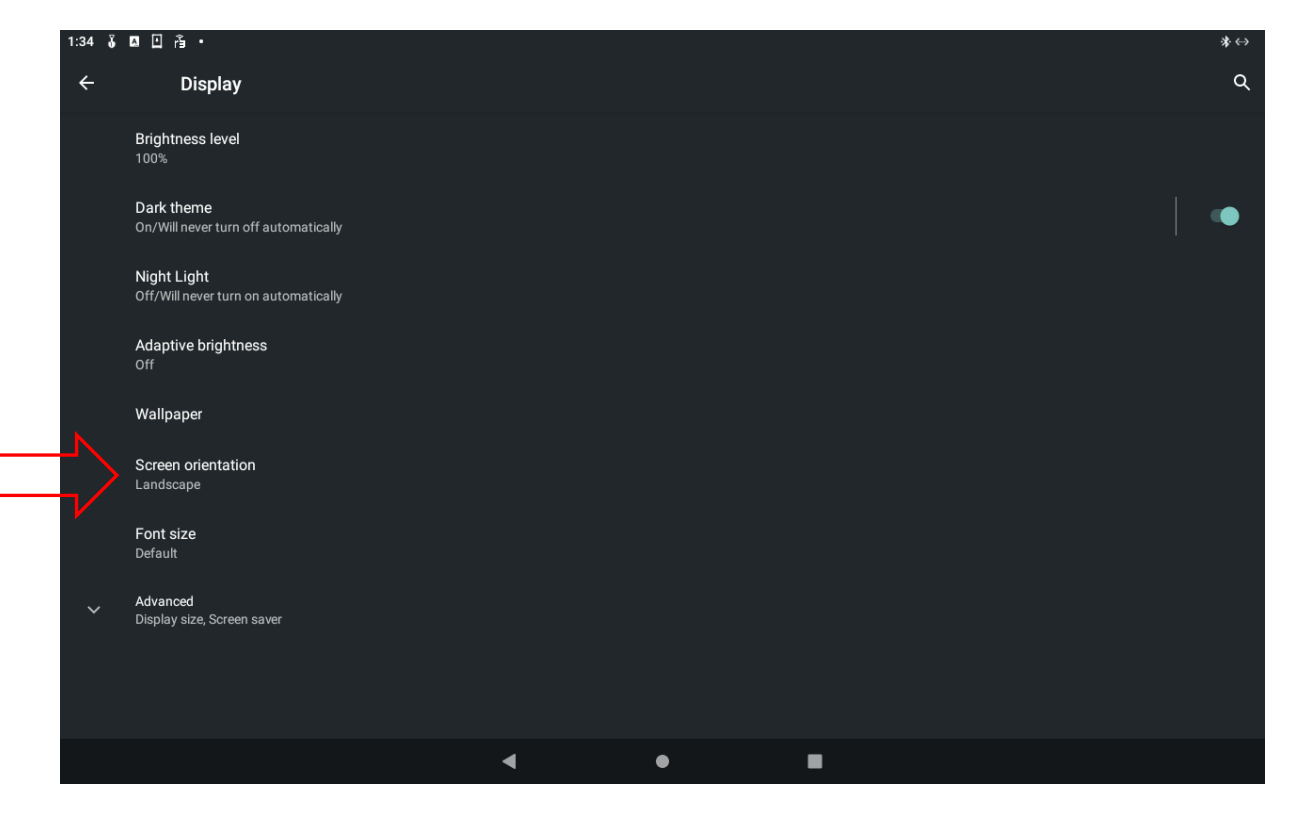

5. Now you can select the orientation required. Landscape or Portrait.

| 1:34 🥉 | ¤ ⊡ Å •                                            |                     | *↔ |
|--------|----------------------------------------------------|---------------------|----|
| ÷      | Display                                            |                     | Q  |
|        |                                                    |                     |    |
|        | Dark theme<br>On/Will never turn off automatically |                     |    |
|        |                                                    | Screen orientation  |    |
|        |                                                    | Candscape           |    |
|        |                                                    | O Portrait          |    |
|        |                                                    | O Landscape flipped |    |
|        |                                                    | O Portrait flipped  |    |
|        |                                                    | CANCEL              |    |
| ~      |                                                    |                     |    |
|        |                                                    |                     |    |
|        |                                                    |                     |    |
|        |                                                    | < • E               |    |

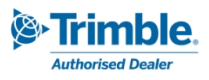

## 6. Select home to exit.

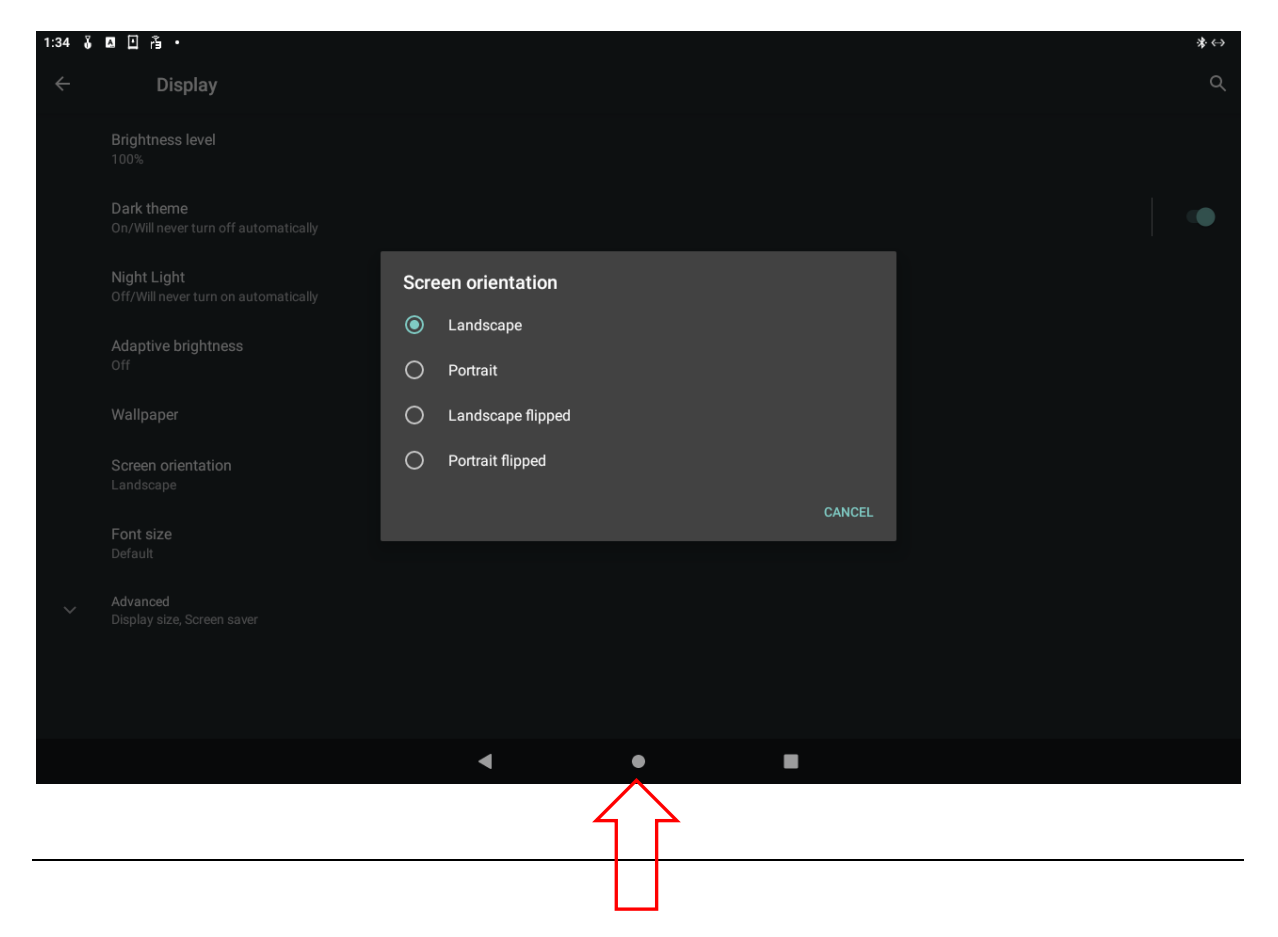